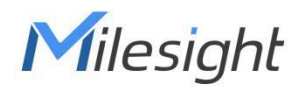

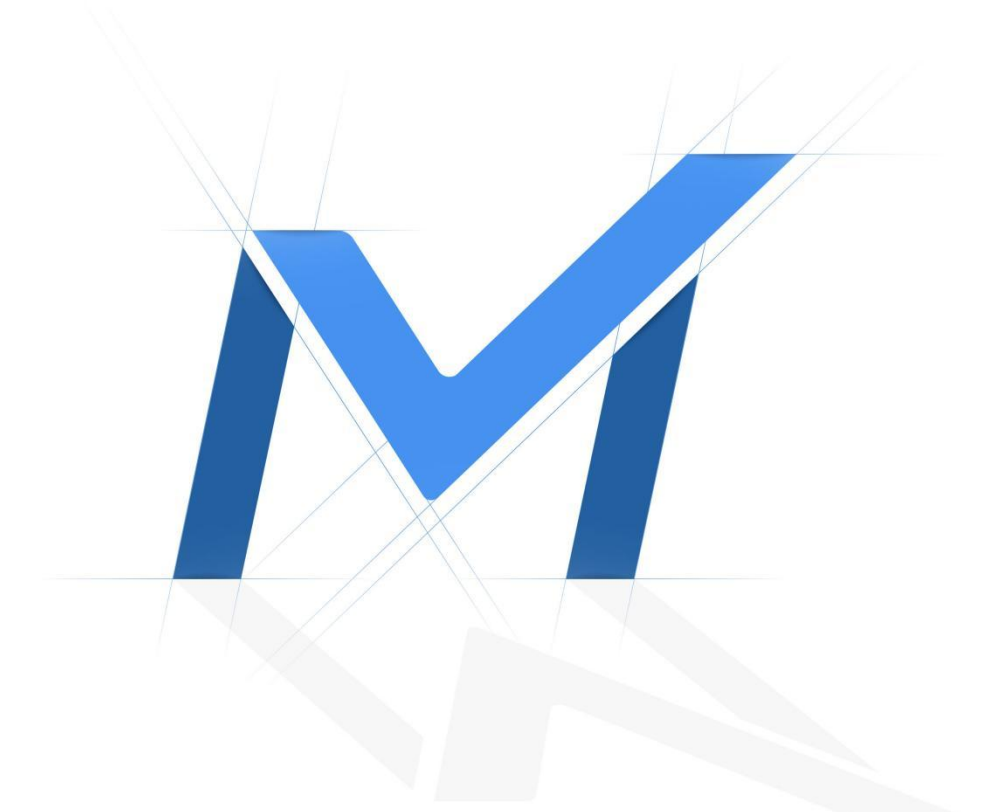

# Milesight-Troubleshooting

How to use NAS on Milesight NVR

| NVR Version XX.9.0.2 Update 2018.12.2 |
|---------------------------------------|
|---------------------------------------|

## 1. What is NAS?

NAS(Network-Attached Storage) is dedicated file storage that enables multiple users and heterogeneous client devices to retrieve data from centralized disk capacity. Users on a local area network (LAN) access the shared storage via a standard Ethernet connection. Advantages of using NAS:

The key benefits of network-attached storage are mainly speed and convenience. Instead of a hard drive connecting to your computer, NAS connects to your wireless router – enabling multiple users from multiple devices to access the files on the network.

A NAS storage appliance is a computing device that can be attached anywhere on the network, primarily to store files. NAS solutions are nothing more than dedicated file servers.

#### Disadvantages of Using NAS:

NAS appliances share the network with their computing counterparts and hence the NAS solution consumes more bandwidth from the network. Also, the performance of the NAS will depend upon the amount of bandwidth available.

### 2. How to create NAS ?

Note: The ways Milesight NVR supported is NFS.

### 2.1 Physical NAS

If you have a physical NAS, take Synology as an example, you need to configure as follow.

• Create a shared folder

Go to "Control Panel"  $\rightarrow$  "Shared Panel"  $\rightarrow$  "Create".

|                             | Create New Share              | d Folder |      |  |
|-----------------------------|-------------------------------|----------|------|--|
| General File Indexing       |                               |          |      |  |
| Name:                       | MS-NVR                        |          |      |  |
| Description:                |                               |          |      |  |
| Location:                   | Volume 1(Available: 47.90 GB) | •        |      |  |
| Hide this shared folder in  | "My Network Places"           |          |      |  |
| Hide folders and files from | n users without permissions   |          |      |  |
| Enable Recycle Bin          |                               |          |      |  |
| Restrict access to ad       | ministrators only             |          |      |  |
| Encrypt this shared folder  |                               |          |      |  |
| Encryption key:             |                               |          |      |  |
| Confirm key:                |                               |          |      |  |
| Mount automatically         | on startup                    |          |      |  |
|                             |                               |          |      |  |
|                             |                               |          |      |  |
|                             |                               |          |      |  |
|                             |                               |          | <br> |  |

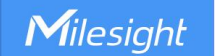

• Enable NFS Service and give NFS permission to NVR.

Go to "Control Panel"→ "File Services"→ "Win/Mac/NFS".

|                   | Control Panel P - E X                                                                                       |
|-------------------|----------------------------------------------------------------------------------------------------|
| A Search          | Win/Mac/NFS FTP TFTP / PXE WebDAV                                                                           |
| ∧ File Sharing    | Enable Bonjour Printer Broadcast                                                                            |
| kared Folder      | ∧ NFS Service                                                                                               |
| File Services     | Enable this function to allow users to access the server via NFS protocol.                                  |
| 2 User            | Enable NFS                                                                                                  |
| 🔔 Group           | NFSv4 domain:                                                                                               |
| Directory Service | Apply default UNIX permissions                                                                              |
| ∧ Connectivity    | Modity the default read/write packet size below.<br>Read packet size: 8KB                                   |
| 🥖 QuickConnect    | Write packet size: 8KB 💌                                                                                    |
| 😚 External Access | Configure Kerberos authentication settings by importing keys and mapping principals to local user accounts. |
| 1 Network         | Kerberos Settings                                                                                           |
| 🛜 Wireless        | Apply Reset                                                                                                 |

#### Go to "Shared Folder"→ "Edit"→ "NFS Permissions".

| lostname or IP*:                                                                                                    | 192.168.7.80                                              | NVR IP Add        | lress   |
|----------------------------------------------------------------------------------------------------|-----------------------------------------------------------|-------------------|---------|
| rivilege:                                                                                                    | Read/Write                                                | •                 |         |
| Gquash:                                                                                                    | No mapping                                                | -                 |         |
| Security:                                                                                                    | sys                                                       | •                 |         |
| Allow connections fr                                                                                                    | rom non-privileged ports                                  | (ports higher tha | n 1024) |
| <ul> <li>Allow connections fr</li> <li>You may specify a host</li> <li>Single host</li> </ul>                               | rom non-privileged ports<br>t in three ways:              | (ports higher tha | n 1024) |
| <ul> <li>Allow connections fr</li> <li>You may specify a host</li> <li>Single host</li> <li>Wildcards: *, *.sync</li> </ul> | rom non-privileged ports<br>t in three ways:<br>plogy.com | (ports higher tha | n 1024) |

## Note:

- 1. The IP is NVR IP address.
- 2. Enable "Allow connection from non-privileged ports(ports higher than 1024)".

## 2.2 Non-Physical NAS

If you do not have a physical NAS, you can create a NAS in Linux, take Ubuntu as an example.

Note: The version of the Ubuntu i used to test is 18.04 .

- Create a root user
- 1. # sudo passwd
- 2. # su

Milesight

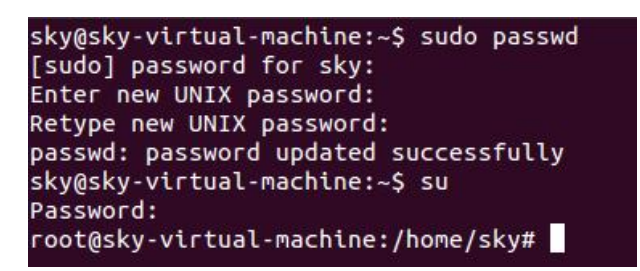

System update

# apt update

Set up Static IP address

For different versions of Ubuntu, the way to set a static IP address is different and unable to explain the setup method for all versions here, so please search for how to modify the static IP address for your Ubuntu version

Install NFS

# apt-get install nfs-kernel-server

| root@sky-virtual-machine:/home/sky# apt-get install nfs-kernel-server    |
|--------------------------------------------------------------------------|
| Reading package lists Done                                               |
| Building dependency tree                                                 |
| Reading state information Done                                           |
| nfs-kernel-server is already the newest version (1:1.3.4-2.1ubuntu5).    |
| 0 upgraded, 0 newly installed, 0 to <u>r</u> emove and 474 not upgraded. |

• Create Shared projects

# cd /home/sky (Note: You can create the folder in different path as you want.)

# mkdir nfs\_shared

# chmod 777 -R nfs\_shared

root@sky-virtual-machine:/home/sky# cd /home/sky root@sky-virtual-machine:/home/sky# mkdir nfs\_shared root@sky-virtual-machine:/home/sky# chmod 777 -R nfs\_shared root@sky-virtual-machine:/home/sky#

Modify the NFS configuration file

# vi /etc/exports

root@sky-virtual-machine:/home/sky# vi /etc/exports

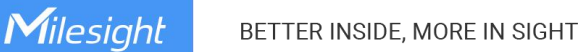

#### Insert content

# /home/sky/nfs\_shared \*(rw,sync,no\_root\_squash,no\_subtree\_check)

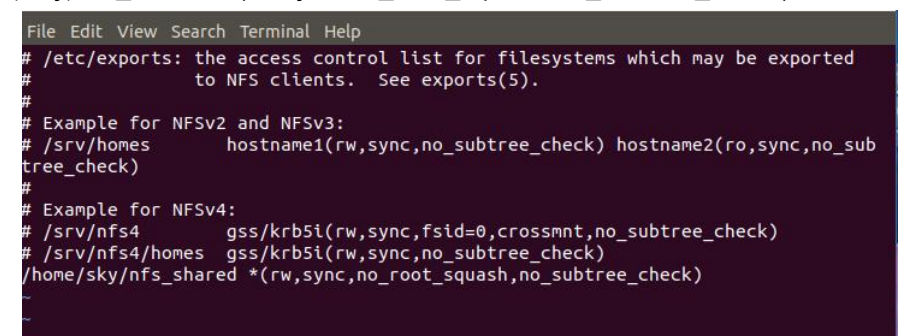

Start the service

# service portmap restart

# service nfs-kernel-server restart

root@sky-virtual-machine:/home/sky# service portmap restart root@sky-virtual-machine:/home/sky# service nfs-kernel-server restart

## 3. How to add NAS to Milesight NVR?

## 3.1 On Web

1. Go to "Setting"  $\rightarrow$  "Storage"  $\rightarrow$  "Disk Management"  $\rightarrow$  "Network Disk", and input some information about the NAS.

| ŧ            | Milesight           | Disk Management                                                                                                    |
|--------------|---------------------|----------------------------------------------------------------------------------------------------|
| <u>_</u>     | Local Configuration | HOD Management Hetwork Did.                                                                                                    |
| Live View    | Camera              |                                                                                                    |
| 9            | Storage             | Loat Name L<br>IP Address 102.108.724                                                                                                    |
| Playback     | Video Record        | Directory /Joelung/JAS-19/8                                                                                                    |
| 22           | Snapshot            | Type INAS                                                                                                    |
| Ratrieva     | General Settings    | Add Bach Add Delee                                                                                                    |
| 년<br>iman As | Storage Mode        | <ul> <li>No. Tok Edit Tulate. Tik Marea. 19.44/sea. Tieretoo. Toes.</li> </ul>                                                                                                    |
| ~            | Event               | Note: It is visby to the data safety 2 too much bandwidth is occupied by NAS.                                                                                                    |
| Settings     | System              |                                                                                                    |
| 尜            |                     |                                                                                                    |
| Status       |                     |                                                                                                    |
|              |                     |                                                                                                    |
| Logs         |                     |                                                                                                    |
| E+           |                     |                                                                                                    |
|              |                     |                                                                                                    |
|              |                     |                                                                                                    |
| ₽            | 📀 Milesight         | Disk Management                                                                                                    |
| ÷            | Local Configuration | HDD Management Network Disk                                                                                                    |
| Live View    | Camera              | Pide Manon 1                                                                                                    |
| 9            | Storage             | P Address 192.108.7.64                                                                                                    |
| Playback     | Video Record        | Directory /volume1/MS-NVR                                                                                                    |
|              | Snapshot            | Type IMS                                                                                                    |
|              | General Settings    | Add BachAdd Delete                                                                                                    |
| imart An     | Storage Mode        |                                                                                                    |
| *            | Event               | ■         No.         Edit         Delete         Disk Nume         IP Address         Directory         Type           □         1         2 <sup>-4</sup> 1         1202187.264         Jorkman 10/65 Wit         NA5 |
| Settings     | System              |                                                                                                    |
| 柴            |                     |                                                                                                    |
| Status       |                     |                                                                                                    |
|              |                     |                                                                                                    |
| Logi         |                     |                                                                                                    |
| E+           |                     |                                                                                                    |
|              |                     |                                                                                                    |

2.Go to "HDD Management" to make sure the Status is "Normal".

| ₽            | Milesight           | Disk Management                                               |
|--------------|---------------------|---------------------------------------------------------------|
| =            | Local Configuration | 100 Marapernet Natasak Bisk                                   |
| the View     | Camera              | Port Vender Status Total Free Property Type Group Edit Delete |
| 9            | Storage             | □ 4 1 Normal 466 4768 RW NAS 1 1 .                            |
| Playback     | Video Record        | Total Capacity 93151G8                                        |
|              | Snapshot            | Available Capacity 730.0068                                   |
| Retrieve     | General Settings    | Referat Initializa                                            |
| ⊠            | Disk Management     |                                                               |
| mirt An      | Storage Mode        |                                                               |
| *            | Event               |                                                               |
| Settings     | System              |                                                               |
| **<br>Status |                     |                                                               |
| Loga         |                     |                                                               |
| E+<br>Logout |                     |                                                               |

# 3.2 On Monitor

| ~              | Storag     | ge              |           |                  |           |          |          |         | 🗜 СРИ | 5% Memory 30% |
|----------------|------------|-----------------|-----------|------------------|-----------|----------|----------|---------|-------|---------------|
| <b>.</b>       |            | Disk Management |           |                  |           |          |          |         |       |               |
|                | Port.      | Vendo           | ¢         | Status           | Total(G8) | Free[G8] | Property | Туре    | Group | Edit Delete   |
|                |            |                 |           |                  | ork Dick  |          | _        |         |       |               |
| neral Settings |            | Network Disk    | Network D | <sup>6k1</sup> 2 |           |          |          |         |       |               |
| sk Management  |            | P Address       | 192.168.7 | .84              |           |          | •        |         |       |               |
| AID            |            | No.             | /volume1/ | WS-NVR<br>Dr     | ectory    |          |          |         |       |               |
|                | Total Capa | 1               |           | /volum           | e1/MS-NVR |          |          |         |       |               |
|                |            |                 |           |                  | Search (  | K Cancel | 12       |         |       |               |
|                |            |                 |           |                  |           |          |          |         |       |               |
|                |            |                 |           |                  |           |          |          |         |       |               |
|                |            |                 |           |                  |           |          |          |         |       |               |
|                |            |                 |           |                  |           | 1        |          |         |       |               |
| Live View      |            |                 |           |                  |           | Ad       | d        | Refresh | Init  | Back          |

1.Go to "Storage"  $\rightarrow$  "Disk"  $\rightarrow$  "Add", and input some information about the NAS.

2. Make sure the Status is "Normal".

|        | Port V            | 'endor | Status | Total(GB) | Free(GB) | Property | Туре | Group | Edit | Delete |
|--------|-------------------|--------|--------|-----------|----------|----------|------|-------|------|--------|
|        | 17                | 1      | Normal | 48        | 46       | R/W      | NAS  |       | ď    | ⑪      |
|        |                   |        |        |           |          |          |      |       |      |        |
|        |                   |        |        |           |          |          |      |       |      |        |
|        |                   |        |        |           |          |          |      |       |      |        |
|        |                   |        |        |           |          |          |      |       |      |        |
|        |                   |        |        |           |          |          |      |       |      |        |
|        |                   |        |        |           |          |          |      |       |      |        |
| Total  | Capacity(GB)      | 48     |        |           |          |          |      |       |      |        |
| Availa | able Capacity(GB) | 46     |        |           |          |          |      |       |      |        |

**Note:** After adding NAS, the NAS can be used to store video like ordinary HDD and form Group.

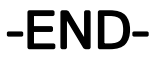